## WEB決済(オンライン決済)画面遷移

○ 決済金額には、予め当財団がメール(施設利用料)又は口頭(チケット代)でお伝えした金額をご入力ください。

○ 支払い内容(施設利用料かチケット代)の選択は、必ず行ってください。

○ 決済手段は、「A.クレジットカード決済」「B.コンビニ決済」「C.Paypay 決済」の3種類となります。

○ WEB 決済の対象はエブノ泉の森ホールご利用分のみです。生涯学習センターご利用分のお支払いは出来ません。

|    | 「キャンセルについて」等を必ずご確認頂いた上で、バナーを<br>クリックし、決済内容の入力ページにお進みください。                                                                                                    |                                                                                                    |     | 2          | 「名前」「メールアドレス」「決済金額」を入力し「支払内<br>容(施設利用料かチケット代か)」を選択した後、「決済 |                                                                  |                               |  |
|----|----------------------------------------------------------------------------------------------------|----------------------------------------------------------------------------------------------------|-----|------------|-----------------------------------------------------------|------------------------------------------------------------------|-------------------------------|--|
| Ù  |                                                                                                    |                                                                                                    |     |            |                                                           |                                                                  |                               |  |
|    |                                                                                                    |                                                                                                    |     |            | 内容の確認」をクリックしてください。                                        |                                                                  |                               |  |
|    | 限制団法人学泉佐野市文化振興財団<br>WEBRR(オンラインRR)について                                                                                                    |                                                                                                    |     |            |                                                           |                                                                  |                               |  |
|    |                                                                                                    |                                                                                                    |     |            | WMRは大家在Win文目<br>オンライン決済                                   | ™MMM<br>> 決済内容の入力 > 決済内容の確認 >                                    | オンライン決済                       |  |
|    |                                                                                                    |                                                                                                    |     |            | 以下のフォームに沿っ<br>タノをクレック アイク                                 | ってご入力をお願いします。 <mark>米印</mark> は入力必須項目です。入力後【#<br><sup>9</sup> 1  | 申し込み情報の確認]ボ                   |  |
|    | = 決済                                                                                                    | フルビント                                                                                                    |     |            | ご氏名(*)                                                    |                                                                  | <del>ල</del> )                |  |
|    | •                                                                                                    |                                                                                                    |     |            | メールアドレス <b>(*)</b>                                        | (半角<br>確認のため再入力してください。                                           | 256文字まで)                      |  |
|    |                                                                                                    | Payments 📰                                                                                               |     |            |                                                           | (半角)                                                             | 256文字まで)                      |  |
|    | ■ お支                                                                                                    | (Mitsi//t/Janniarou.rost/bissial/jannest.con)                                                            |     |            | お支払い内容(*)                                                 | 約: 施設使用料/デケッド代<br>-<br>-<br>-<br>-<br>-<br>-<br>-<br>-<br>-<br>- |                               |  |
|    |                                                                                                    | • ご何得遇いる意思等に聞いては「兄をごが明ください。                                                                              |     |            | 決済金額(*)                                                   | 円 (数字7文字まで)                                                      |                               |  |
|    |                                                                                                    | - 2500-050-2501289-80-09-1702 (A186625993)<br>- 各世紀の時間小級人会については (A82-343)<br>- 各世紀の時間小級人会については (A82-343) |     |            |                                                           |                                                                  |                               |  |
|    |                                                                                                    | - Cherker Galikt D-V Te ( Inscalaßernik )<br>Exampto 2 by HCBU Tex. 1 #1212/#1414                        |     |            | 決済内容                                                      | 客の確認                                                             |                               |  |
|    |                                                                                                    |                                                                                                    |     |            |                                                           | Copyright (C) Izumisano Culturel Fo                              | undation.All Rights Reserved. |  |
|    |                                                                                                    |                                                                                                    | J L |            |                                                           |                                                                  |                               |  |
|    |                                                                                                    |                                                                                                    |     |            |                                                           |                                                                  |                               |  |
| 3  | 確認して問題が無ければ「オンライン決済へ」をクリックし<br>決済サイトに進みます。入力内容に不備がある場合は、                                                                                                    |                                                                                                    |     | 4          | 「お支払い方法を選択してください▼」をクリックし、「 <mark>クレジ</mark>               |                                                                  |                               |  |
|    |                                                                                                    |                                                                                                    |     |            | ットカード」「コンビニ」「PayPay」の3種より、支払方法を                           |                                                                  |                               |  |
|    | エラーとして                                                                                                    | 、ホール公式ホームページに戻されますので、                                                                                    |     |            | 選択してください。                                                 |                                                                  |                               |  |
|    | 改めて入力し直してください。                                                                                                    |                                                                                                    |     |            |                                                           |                                                                  |                               |  |
|    |                                                                                                    |                                                                                                    |     |            |                                                           | 家战野市文化批判事業組                                                      |                               |  |
|    |                                                                                                    |                                                                                                    |     |            |                                                           | 表示語音言文化会議<br>MIIIエブノホロムホッ                                        | > サイトに戻る                      |  |
|    | オンライン決済                                                                                                    | → 決済内容の人力 → 決済内容の確認 → オンライン決済                                                                            |     |            |                                                           | ご利田内容                                                            |                               |  |
|    | <ul> <li>ヘブパらとの支払い金額をしてい。</li> <li>ご氏名</li> <li>         あ         <ul> <li></li></ul></li></ul>                                                                                                    |                                                                                                    |     |            |                                                           | <b>6</b> 取引課題                                                    |                               |  |
|    | メールアドレス                                                                                                    | [info@cf-izumisano.or.]p                                                                                 |     |            |                                                           | éit                                                              |                               |  |
|    | お支払い内容                                                                                                    | お支払いいただく種類を選択ください。<br>例:施設使用料/デケット代<br>歴史54回転                                                            |     |            |                                                           | ¥16,000                                                          |                               |  |
|    | 決済金額                                                                                                    | ppsz 05++++<br>0 円                                                                                       |     |            |                                                           | お支払い手続き                                                          |                               |  |
|    |                                                                                                    | · · · · · · · · · · · · · · · · · · ·                                                                    |     |            |                                                           | お支払い方法を選択してください ▼<br>お支払い方法を得知してください                             |                               |  |
|    |                                                                                                    | 戻 る オンライン決済へ                                                                                             |     |            |                                                           | クレジットカード<br>コンピニ<br>PayPay                                       |                               |  |
|    |                                                                                                    |                                                                                                    |     |            |                                                           |                                                                  |                               |  |
|    |                                                                                                    | Copyright (C) Izumisano Culturel Foundation.All Rights Reserver                                          | 1   |            |                                                           |                                                                  |                               |  |
|    |                                                                                                    |                                                                                                    | I L |            |                                                           |                                                                  |                               |  |
|    |                                                                                                    |                                                                                                    |     |            |                                                           |                                                                  |                               |  |
| AI | 「クレシットカート」を選択した場合、ト記画面が表示され<br>ますので「カード番号」「カードの有効期限」「セキュリティコ<br>ード」「支払方法」を入力・選択し、「次へ」をクリックしてく                                                                                                    |                                                                                                    |     | <b>A</b> 2 | 人力内谷を                                                     | 催認し、「唯正」をクリックしてく                                                 |                               |  |
|    |                                                                                                    |                                                                                                    |     | -          | 手続きは終了です。終了後に届く自動配信メールとは別                                 |                                                                  |                               |  |
|    |                                                                                                    |                                                                                                    |     |            | に、後程改め                                                    | て財団からも入金確認メール                                                    | を送信させて                        |  |
|    | ださい。                                                                                                    | ださい。                                                                                                    |     |            | 頂きます。                                                     |                                                                  |                               |  |
|    |                                                                                                    |                                                                                                    |     |            |                                                           |                                                                  |                               |  |
|    | 61                                                                                                    |                                                                                                    |     |            |                                                           | CIT<br>¥10,000                                                   |                               |  |
|    |                                                                                                    | ¥10,000                                                                                                  |     |            |                                                           |                                                                  |                               |  |
|    |                                                                                                    |                                                                                                    |     |            |                                                           | お支払い手続き                                                          |                               |  |
|    |                                                                                                    |                                                                                                    |     |            | クレジットカー                                                   | クレジットカード ド冊号                                                     |                               |  |
|    |                                                                                                    |                                                                                                    |     |            | 和始期限(月)                                                   | 40)                                                              |                               |  |
|    | 1999年3月、1992月1日日<br>1月日日 - 1997日 - 1998年1日<br>月日 - 1997日 - 19970 - 19970 - 19970 - 19770 - 19770 - 19770 - 19770 - 19770 - 19770 - 19770 - 19770 - 19770 - 19770 |                                                                                                    |     |            | 04 / 2024<br>セキュリティコ                                      | - F                                                              |                               |  |
|    |                                                                                                    |                                                                                                    |     |            | ****<br>***                                               |                                                                  |                               |  |
|    |                                                                                                    |                                                                                                    |     |            | - 12312                                                   |                                                                  |                               |  |
|    | -8585                                                                                                    | *                                                                                                    |     |            |                                                           | HX2 HX2                                                          |                               |  |
|    |                                                                                                    | (R5) (XA)                                                                                                |     |            |                                                           |                                                                  |                               |  |
| I  |                                                                                                    |                                                                                                    |     |            |                                                           |                                                                  |                               |  |

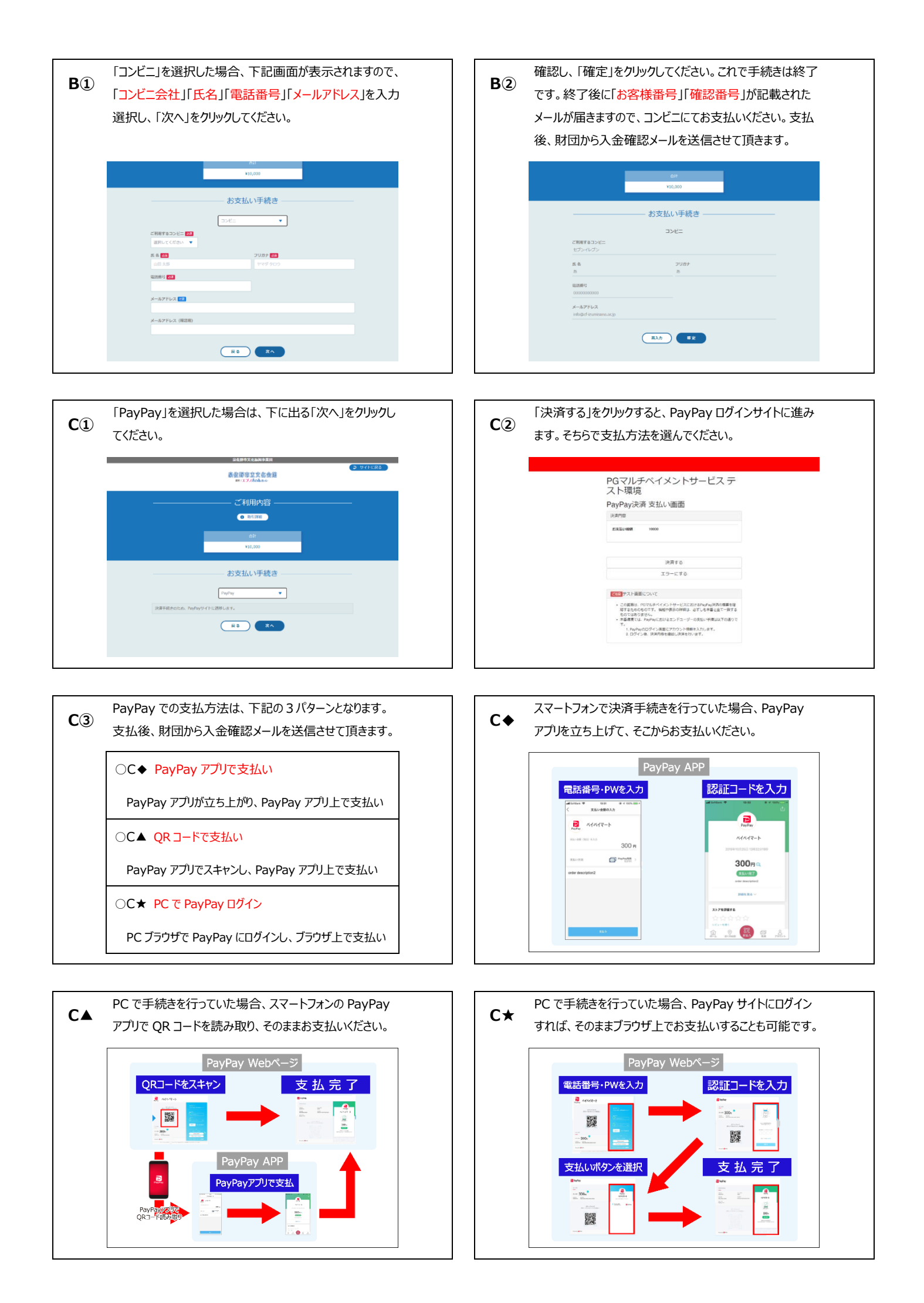